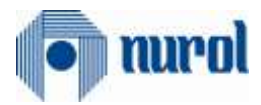

# Nurol ERP Transformasyonu SAP 1809 S4Hana Projesi

SLC Modülü Tedarikçi Dokümantasyonu

# Hazırlayan

Ezgi Korkut

Versiyon/Tarih

V0 – İlk Yayın / 28.08.2019

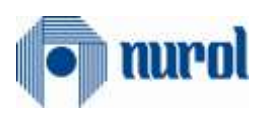

# İçindekiler

| 1. | Tedarikçi Başvuru Sayfası                                               | 3 |
|----|-------------------------------------------------------------------------|---|
| 2. | Tedarikçi Portalına Giriş                                               | 3 |
|    | 2.1 Başvuru Onayı Sonrası E-Posta Alımı                                 | 3 |
|    | 2.2 Tedarikçi Portalı Giriş                                             | 4 |
| 3. | Nurol Merkezi Tedarikçi Portalı-Anaveri Bakımı                          | 4 |
|    | 3.1 Yeterlilikler                                                       | 5 |
|    | 3.1.1 Anketin Cevaplanması ve İlgili Sorumluya Gönderilmesi             | 5 |
|    | 3.2 Görevler                                                            | 6 |
|    | 3.2.1 Görevin Tamamlanması ve İlgili Satınalma Sorumlusuna Gönderilmesi | 7 |
|    | 3.3 Çalışan                                                             | 7 |
|    | 3.4 Şirket                                                              | 8 |
|    | 3.3.1 Ekler                                                             | 8 |
|    | 3.3.2 Şirket Verileri                                                   | 8 |
|    | 3.3.3 Sertifikalar                                                      | 8 |
|    | 3.3.4 Ürün Kategorileri                                                 | 9 |
| 4. | Kullanıcı Dokümanı                                                      | 9 |

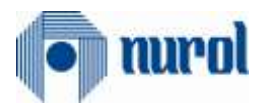

# 1. Tedarikçi Başvuru Sayfası

Nurol firmaları ile çalışmak isteyen tedarikçi firmaların <u>https://srm.nurol.com.tr/slc\_selfreg</u> linki üzerinden Nurol Tedarikçi Portaline erişerek başvuruda bulunmaları gerekmektedir.

Tedarikçi firma adaylarının SLC (Supplier Lifecycle Management) entegre sistemi ile oluşturulan aşağıda görülen Tedarikçi Kayıt anketini doldurarak başvurularını tamamlamaları gerekmektedir.

| Particular Environment Halls     Device and the environment Halls       General Company Information     Setty Ofener Engine       Sequence() or given region     (setty Ofener Engine       Main Tage     (setty Ofener Engine       Main Tage     <                                                                                                    | Here the constants can provide the<br>"Traits merved with an emerical are m                                                                                                    | avana o ferens noro                                                                             | eer pain in | layed is a gallery after they we thin        | autre replaces                                                                                                    |
|----------------------------------------------------------------------------------------------------|----------------------------------------------------------------------------------------------------|-------------------------------------------------------------------------------------------------|-------------|----------------------------------------------|----------------------------------------------------------------------------------------------------|
| Cancer of Durangeony Information  Service of Conceptony Information  Service of Conceptony Information  Service of Conceptony Information  Service of Conceptony Information  Conceptony Information  Conceptony Information  Conceptony Information  Conceptony Information  Conceptony Information  Conceptony Information  Conceptony Information  Conceptony Information  Conceptony Information  Conceptony Information  Conceptony Information  Conceptony Information  Conceptony  Service of Conceptony  Service of Conceptony  Service  | [estima Scherowner; http://in                                                                                                    | and the later second We                                                                         |             |                                              |                                                                                                    |
| Sequencing on given signal     Versus to gene segue     Sequencing on given segue     1040       * Sequencing on given segue     * Sequencing on given segue     1040       * Sequencing on given segue     *                                                                                                    | General Company Informati                                                                                                    | Sion.                                                                                           |             |                                              | and the second second se                                                                                                    |
| Corpany News     Lage Disate     Corpany News     Lage Disate     Corpany News     Corpany News     Corpany     Corpany     Corpan      | Sequenders prior ages                                                                                                    | Chinas to phatespo<br>Theory Theory<br>Characterist<br>Chinas<br>Theory Marine<br>Theory Marine | (Heris)     | Saltip Olyman Belgelet                       | Ciáo<br>Presseen<br>Fredokon<br>Distantamen                                                                                                    |
| Name To Beneficial Stress     Image Stress       Der - State Stress     Image Stress       Der - State Stress     Image Stress       Der - State Stress     Image Stress       Der - State Stress     Image Stress       Der - State Stress     Image Stress       Der - State Stress     Image Stress       Der - State Stress     Image Stress       Der - State Stress     Image Stress       Number of Stresses     Image Stress       Number of Stresses     Image Stress       Number of Stresses     Image Stress       Number of Stresses     Image Stress       Number of Stresses     Image Stress                                                                                                    | 1 Company Name                                                                                                    |                                                                                                 |             | Databas VA Tara-                             |                                                                                                    |
| Oper-Obase Anal         M         Bagana (V) 1           Division         M         Magana (V) 1         Magana (V) 1           Division         Magana (V) 1         Magana (V) 1         Magana (V) 1           Division         Magana (V) 1         Magana (V) 1         Magana (V) 1           Division         Magana (V) 1         Magana (V) 1         Magana (V) 1           Division         Magana (V) 1         Magana (V) 1         Magana (V) 1           Name of Brownees         Magana (V) 1         Magana (V) 1         Magana (V) 1           Magana (D) Color Endry         Magana (V) 1         Magana (V) 1         Magana (V) 1           Magana (D) Color Endry         Magana (V) 1         Magana (V) 1         Magana (V) 1           Magana (D) Color Endry         Magana (V) 1         Magana (V) 1         Magana (V) 1           Magana (D) Color Endry         Magana (V) 1         Magana (V) 1         Magana (V) 1           Magana (D) Color Endry         Magana (V) 1         Magana (V) 1         Magana (V) 1           Magana (D) Color Endry         Magana (V) 1         Magana (V) 1         Magana (V) 1           Magana (D) Color Endry         Magana (V) 1         Magana (V) 1         Magana (V) 1           Magana (D) Color Endry         Magana (V) 1         Ma                                                                                                    | Forestan<br>Lease Dructure                                                                                                    |                                                                                                 |             | Dro Para Breez                               |                                                                                                    |
| Ver of Restorance Docks Development Docks Development Docks Develo | Open-Occess Area                                                                                                    |                                                                                                 |             |                                              |                                                                                                    |
| During Transport     Transport       Paragetari     Transport       During the Transport     Magnet W 10       During the Transport     Transport       During the Transport     Magnet W 10       Number of Transport     Transport       Wine Only Transport     Transport       Wine Only Transport     Transport       Wine Only Transport     Transport       Wine Only Transport     Transport                                                                                                    | The of Desting web                                                                                                    |                                                                                                 | .0.         | Espira VII 1                                 |                                                                                                    |
| Constant Programmer Constant Constant Const      | D-27+E Humber                                                                                                    | PSI-S                                                                                           |             | Firmp 241-1                                  |                                                                                                    |
| Numer of Promyses New Other Designs New Other Designs New Other De | Curany                                                                                                    | 1. Date                                                                                         |             | Firma Adr 2                                  | and the second second se                                                                                                    |
| Number of Research 2 Vess Other Profiles  Res Caller Research 2  Res Caller Research 2  Res Caller Research 2  Res Caller Research 2  Res Caller Research 2  Res Caller Research 2  Res Caller Research 2  Res Caller Res Caller Res Ca |                                                                                                    |                                                                                                 |             | Reparts VII 8                                |                                                                                                    |
| Wein Cole Produce  No. Cole Produce  No. Cole Pr | Name of Brownson                                                                                                    |                                                                                                 |             | Filmand: 2                                   |                                                                                                    |
| Ruk Sala Annual Annual An                                                                                                    | When Online Employee                                                                                                    |                                                                                                 |             | Relation Don-1                               |                                                                                                    |
| Reference Force   Research                                                                                                    | Star Data Broken                                                                                                    |                                                                                                 |             | Palaranse Pine 1 (2.5%)                      |                                                                                                    |
|                                                                                                    | and the second second se |                                                                                                 |             | Reference Firm 1 Prone III                   | and the second second second second second second second second second second second second second second second                                                                                                    |
|                                                                                                    |                                                                                                    |                                                                                                 |             | Reference From 2<br>Reference Film Fill Mark |                                                                                                    |
| Reference Pro-2                                                                                                    |                                                                                                    |                                                                                                 |             | Talatatos Firm 2 Prone IV                    |                                                                                                    |
| Relevant Pro-2<br>Relevant Pro-2 Mark                                                                                                    |                                                                                                    |                                                                                                 |             |                                              | At the second second se |
| Reference Prim 2<br>Radientice Prim 2 & State<br>Salventice Prim 2 Prime Int                                                                                                    |                                                                                                    |                                                                                                 |             | Reference First 2                            |                                                                                                    |

(\*) ile belirtilen alanların doldurulması zorunlu olup en az 1 şirket ve kategori seçilmelidir. 1'den fazla farklı ürüne sahip aday tedarikçi firmalar çoklu seçim yapabilir. Katılım koşullarını okuyup onayladıktan sonra "Gönder" butonuna basarak başvuru tamamlanır. Başvuru tamamlandığında ise resimde gösterildiği gibi "Teşekkürler" metni görülerek başvurunun başarı ile tamamlandığı anlaşılabilir.

| () nurol | Thank you.<br>Your request for registration has been sent out to the responsible purchasing organization. |  |
|----------|----------------------------------------------------------------------------------------------------|--|
|          |                                                                                                    |  |

# 2. Tedarikçi Portalına Giriş

# 2.1 Başvuru Onayı Sonrası E-Posta Alımı

Tedarikçi firmanın Tedarikçi Kayıt Sayfası üzerindeki anketi doldururken seçtiği kategoriye bağlı olarak, ilgili şirketin satınalma departmanı çalışanlarına onay isteği düşer. Satın alma çalışanının incelemeleri sonrası, onay vermesi durumunda aday tedarikçi firma potansiyel tedarikçi firmaya terfi ettirilir. Potansiyel tedarikçinin Nurol Tedarikçi Portaline giriş yapabilmesi için e-posta aracılığı ile kullanıcı adı ve şifre sağlanır.

Şifrenizi unuttuğunuzda veya şifre yenilemek istediğinizde aşağıdaki linki kullanabilirsiniz.

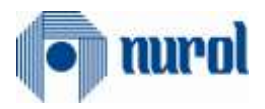

## 2.2 Tedarikçi Portalı Giriş

Tedarikçi firmanın yönetici hesabı yaratıldıktan sonra dilerse "**Oturum aç**" linkine tıklayarak Tedarikçi Portalına giriş yapabilir. Tedarikçi Firma istediği zaman Nurol Tedarikçi Portalı üzerinden giriş yapabildiği gibi <u>https://tedarikci.nurol.com.tr</u> adresi üzerinden de giriş yapabilir. Yönetici hesabı, kullanıcı adı ve şifresi girildikten sonra Tedarikçi Portalı'na giriş sağlanır.

# 3. Nurol Merkezi Tedarikçi Portalı-Anaveri Bakımı

Yönetici hesabı ile giriş yapıldıktan sonra görülen ana giriş sayfası ile karşılaşılır. Sol menüde görüldüğü gibi bu sayfa Yeterlilikler, Görevler, Çalışan, Şirket, şeklinde 4 ana bölümden oluşmaktadır. Tedarikçi firma kendisi ile ilgili bütün bilgileri bu sayfalardan erişip görüntüleyebilir veya Satınalma Sorumlusu bilgisi dahilinde değişiklik yapabilir. Oluşturduğunuz kullanıcı adı ve şifre ile <u>https://tedarikci.nurol.com.tr</u> linki ile giriş yapabilirsiniz.

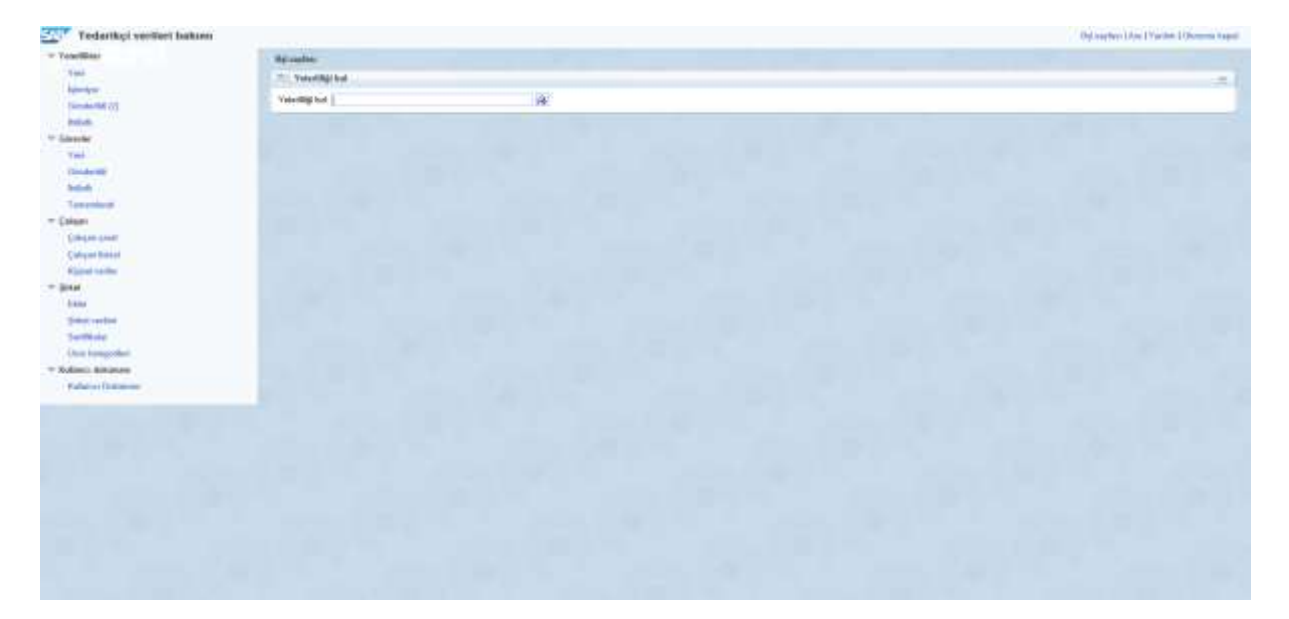

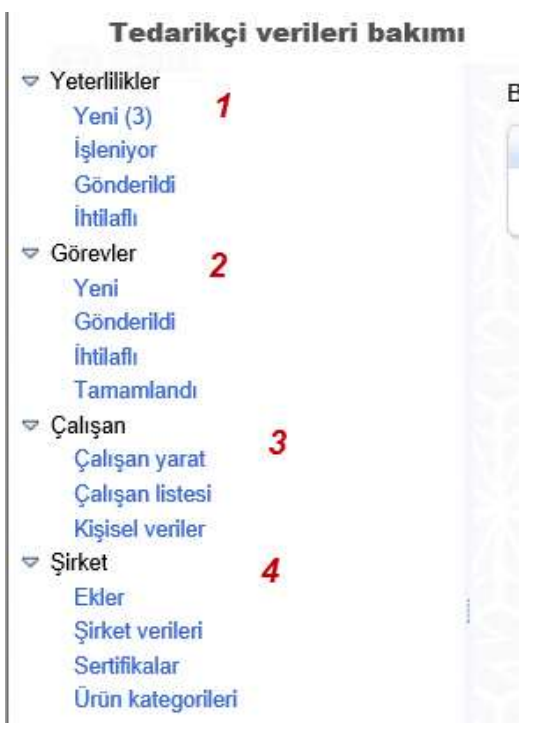

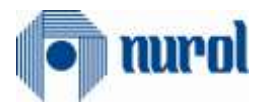

## 3.1 Yeterlilikler

Bu tabda 4 tane sekme bulunmaktadır. Yeterlilik bölümü;

- Yeni
- İşleniyor,
- Gönderildi
- İhtilaflı olarak 4 alt bölümden oluşmaktadır.

Geçici şifre ve Kullanıcı adı ile birlikte Tedarikçi Yeterlilik Anketi e-postası otomatik olarak tedarikçi firmaya iletilmektedir.

```
    ✓ Yeterlilikler
    Yeni (3) 1
    İşleniyor 2
    Gönderildi 3
    İhtilaflı 4
```

(1) Yeni: Bu sekmede satınalma sorumlularınız tarafından cevaplamanız beklenen anketler bulunmaktadır.

(2) İşleniyor: Bu sekmede cevaplamakta olduğunuz henüz satınalma sorumlusuna anketi göndermediğiniz anketler bulunur.

(3) Gönderildi: Bu sekmede cevapladığınız, satınalma sorumlunuza ulaşan anketler bulunur.

(4) İhtilaflı: Bu sekmede cevapladığınız, satınalma sorumlunuz tarafından açıklama istenen anketler bulunur.

#### 3.1.1 Anketin Cevaplanması ve İlgili Sorumluya Gönderilmesi

Yeterlilik sekmesi altında yeni butonuna tıklanır. Doldurulmak istenen anket seçilir.

| 1 edarikçi verileri bakım            | c                                   |                | 0.0        | ht nayles   Acc   Yorker   Ola | arthe Reput |
|--------------------------------------|-------------------------------------|----------------|------------|--------------------------------|-------------|
| Yeni(3) 2                            | Hyl nardau: > Yesi yelefülder Inted |                |            |                                | -           |
| Generalit<br>Bellath<br>* Generality | C Gancelle                          | Yarahna ladbi. | Stre       | Darum                          |             |
| Yani                                 | 3 martine                           | 24.05.2818     | 24.05.2818 | Yani                           |             |
| Grocheitet                           | Early Felalt Under Genet            | 24.05.2918     | 24.05.2010 | Yeni                           |             |
| Ibilich                              | Doye Navyment                       | 24.05.2818     | 24.05.2018 | Yani                           |             |

Anket seçildikten sonra açılan ekranda "Devam" butonuna basılır.

| nurol 💿                                 | Nurol Makina Uretim Kategorisi Yeterlilik Genel                                                                                                    |
|-----------------------------------------|----------------------------------------------------------------------------------------------------|
| 62.68                                   | Internet Valdens Lander<br>Nach Reichlang Stein<br>Sam 1980/07, Frank<br>Sam 1980/07, Frank                                                                                                    |
| 10,000                                  | Image: Second second second                 |
| B COTTON                                | Grig                                                                                                    |
| Sale Contract                           | "Teld data put and                                                                                                    |
| 100 0 0 0 0 0 0 0 0 0 0 0 0 0 0 0 0 0 0 | The last state state is a set of the set of the set of |
| A Carlo Carlos                          |                                                                                                    |
| 9 200                                   |                                                                                                    |

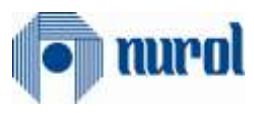

Devam butonuna basıldıktan sonra anket ekranı açılır. Sorular cevaplanır.

| 可 nurol 💫 🔍 | Nurol Makina Üretim Kategorisi Yeterlilik Genel                                                                                                    |     |
|-------------|----------------------------------------------------------------------------------------------------|-----|
| 019         | Contyn Dawain Vachere mysteminin Fapal<br>Veskelle Treef Monie Under<br>Sami 1600071, Tamat<br>Schemen talls, 10.10.2013                                                                                                    |     |
|             | Aurol Makina- Oretim Kategorisi Yeterlilik Genel Sorulari      Nurol Makina- Oretim Kategorisi Yeterlilik Genel Sorulari                                                                                                    | 0.0 |
| 600         | 11.1 Shefterbraint aufanenden zenande persenel ver mele? Giver ver anzenlikkline benetjerneg ve inza ite keyt aften alteres<br>ender?<br>© Evel<br># Hage                                                                                                    |     |
| Cale Cale   | 11.2 State Braid Johnson and Source & person of a person of a pers |     |
|             | 19.3 Sinte bärjenkide göne jugan mehmele teges hangt antitisket                                                                                                    |     |

Sorular cevaplandıktan sonra tekrar "**Devam**" butonuna basılır. Açılan ekranda gizlilik koşulları alanı doldurulup "**Gönder**" butonuna basılır.

| Terry Time Automotive States                                                                                                    |                           |
|----------------------------------------------------------------------------------------------------|---------------------------|
| Sen: 107315 Tanua                                                                                                    | 84 NR2H                   |
| T - 1 - 2 - 3 - T<br>The Sector Sector<br>Sector Sector                                                                                                    |                           |
| Gizlilik bildirimi                                                                                                    |                           |
| H. M.R.X. Letters implicitue also an employee and<br>provide a second second second second second second second<br>second second second second second second second second second<br>second second second second second second second second second second second second second second second second<br>second second second second second second second second second second second second second second second second<br>second second second second second second second second second second second second second second second second<br>second second second second second second second second second second second second second second second second<br>second second se | - 0 V C. 00               |
| -                                                                                                    | and the second second     |
| (Bene Linux) (Refere Section) (Ref.                                                                                                    | 100 ( 61 10 1 100 (       |
| STATISTICS CARLEY                                                                                                    | Contraction of the second |
|                                                                                                    |                           |
|                                                                                                    |                           |
|                                                                                                    |                           |

#### 3.2 Görevler

Bu tabda 4 adet sekme bulunmaktadır.

- Görevler sekmesi Nurol şirketleri tarafından tedarikçi firmaya tanımlanan aktivitelerin görülmesi, tamamlanması için kullanılan bölümdür.
- Tedarikçi firma Görevler sekmesinin altındaki "Yeni" sekmesinin de altında kendisine açılan aktiviteye tıklayarak aktivitenin ayrıntıları görüntülenebilir.

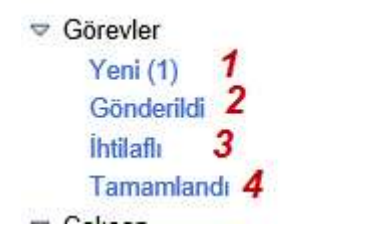

(1) Yeni: Bu sekmede satınalma sorumlunuz tarafından tamamlamanız beklenen görevler bulunmaktadır.

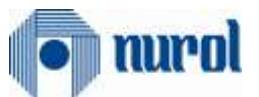

(2) Gönderildi: Bu sekmede gönderdiğiniz satınalma sorumlunuz tarafından henüz tamamlandı statüsüne çekilmeyen görevler bulunur.

(3) İhtilaflı: Bu sekmede gönderdiğiniz satınalma sorumlunuz tarafından açıklama beklenen görevler bulunur.

(4) Tamamlandı: Bu sekmede tamamlanan görevleriniz bulunur.

**3.2.1 Görevin Tamamlanması ve İlgili Satınalma Sorumlusuna Gönderilmesi** Görevler sekmesinin altında yeni tabına tıklanır. Gönderilmek istenen görev seçilir.

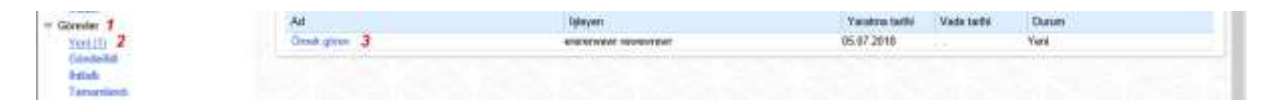

Seçilen göreve tıklandıktan sonra satınalma sorumlunuz istediği şekilde görev doldurulur. Bu işlemi dilerseniz ek ekleyerek ya da satın alan ile iletişim kısmına metin girerek yapabilirsiniz.

| Ad                                                                                                    | Ornek görev |                 |     |
|----------------------------------------------------------------------------------------------------|-------------|-----------------|-----|
| vade tarmi;                                                                                                    | 1977        |                 |     |
| Occurring Concurring Concurring C | Yeni        |                 |     |
| Tanan                                                                                                    | Düşük       |                 |     |
|                                                                                                    |             |                 |     |
| 1 lietişim                                                                                                    |             |                 | 1   |
| Satınalan ile iletişim.                                                                                                    |             |                 |     |
| Satnalana keti                                                                                                    |             |                 |     |
| * Satınalandan ekler                                                                                                    |             |                 | 1.8 |
| Dosya adı                                                                                                    | Tanım       | Dosya büyüklüğü |     |
| B Sonuç bulunamadı                                                                                                    |             |                 |     |
| - Satınalan için ekler                                                                                                    |             |                 |     |
| Tarim:                                                                                                    |             |                 |     |
| Dosya adi:                                                                                                    | Gozat       | Ek ekte         |     |
| Dosya adi                                                                                                    | Tatem       | Dosya büyüklüğü |     |
| B Conver Indonement                                                                                                    |             |                 |     |

### 3.3 Çalışan

Çalışan Sekmesi altında Tedarikçi Firmanın yönetici hesabı kişisel verileri değiştirilebilir.

Yapılan bütün değişiklikler Satınalma Sorumlusunun onayına tabi tutulur. Tedarikçi firma, yönetici hesabının kullanıcı adı ve şifresi dilediğinde değiştirilebilir.

| 0   | h | nu | r | DÌ |
|-----|---|----|---|----|
| 191 | 1 |    |   |    |

| Bşi nayînsi > Çalişan yarat                                  |                       | 646546526526 |
|--------------------------------------------------------------|-----------------------|--------------|
| n lietlier                                                   |                       | 8)           |
| Bilgiler: Kullanici yaratma yalnızca mevcut ve onaylı ilgili | kişiler için olanaklı |              |
| <ul> <li>İtgili kişi ayrıntıları</li> </ul>                  |                       |              |
| Hitap biçimi:                                                | 2                     |              |
| Pozisyon:                                                    | V                     |              |
| * Adi                                                        |                       |              |
| Únvan:                                                       | <b></b>               |              |
| Departman:                                                   | V                     |              |
| * Dir                                                        | V                     |              |
| * E-posta                                                    |                       |              |
| * Ülke: / * Telefon numarası: / Dahili                       | V                     |              |
| Ülke: / Faks numarası: / Dahili                              | 2                     |              |

# 3.4 Şirket

Şirket bölümü altında 4 alt sekme bulunmaktadır.

#### 3.3.1 Ekler

Şirket bölümü altında bulunan Ekler alanına tıklayarak Nurol şirketleri ile paylaşmak istenilen dosyalar seçilerek "Ek ekle" butonuna basarak dosya eklenebilir. Spesifik olarak bir şirkete ya da birden çok şirkete ek ekleyebilirsiniz. Eklenen dosya ilgili satın alma çalışanının onayına sunulur. İncelemelerden sonra satın alma çalışanı dosyayı onaylar ise eklenen dosya ekler bölümünde durumu "güncellendi" şeklinde değişerek kalır.

#### 3.3.2 Şirket Verileri

Şirket Verileri sekmesi altında tedarikçi firma, kendi verilerini görüntüleyebilir veya değiştirebilir.

Bu veriler tedarikçi başvuru formu ile eşlenik olup, ilk başta doldurulan veriler otomatik olarak kaydedilmektedir. Eğer başlangıç formunda doldurulmamış ise veya yeni eklenilen bir alan ise tedarikçi firma yöneticisi şirket verilerine gelerek boş alanları doldurmalıdır. Bu alanda ek olarak banka bilgileri bulunmaktadır. Buradaki banka bilgilerinin her zaman güncel ve doğru olduğu tedarikçi firmanın yönetici hesabının sorumluluğundadır. Değiştirilen, eklenen veya silinen her alan satın alma çalışanının sorumluluğu altındadır. Değişen her alan onaya tabi tutulur ve eğer gerekirse kabul görmez.

| Teslarligi verileri belure |                                     |              |   | Repartment in The rest |
|----------------------------|-------------------------------------|--------------|---|------------------------|
| Yestille                   | Reference in generation<br>Transmis |              |   |                        |
| Concession (1)             | T) Generation singlest              |              |   |                        |
| Televit.                   | C (Sinter add                       | WHERE Timed  |   | Your loop              |
| Gowien                     | Pierse Tipi (Nano) impaulitybe and  | hore ph      | 8 | have                   |
| Conclusion                 | E matrix sustailed matery?          |              |   | 1162.6                 |
| Dates                      | Runsley Vo.                         |              |   |                        |
| farment                    | Haladi Tapi                         | 10           |   |                        |
| aligan.                    | April Marc                          | 120          |   |                        |
| Company paints             | Rigal Neo                           |              |   |                        |
| Californi Annual           | Çəliyası Başısı:                    | aia .        |   |                        |
| Albert Index               | Bryac Paka                          | 335          |   |                        |
| (Mean)                     | Mavi Tota                           | 30342        |   |                        |
| Eller.                     | D-0-4-5 minuter                     |              |   |                        |
| Solid verbri<br>Suddheite  | 104                                 | 200          | 8 |                        |
| Similar ballge field       | Wargi Dahaai                        | 17801 P 1980 |   |                        |
| alares debenars            | Next Number                         | 1114148478   |   |                        |
| Automotives and            | DC Kinetik Mar                      | Apaconis.    |   |                        |
|                            | Web stelast                         |              |   |                        |
|                            | Fulfill using executionia.          |              |   |                        |

#### 3.3.3 Sertifikalar

Sertifikalar sekmesi altında şirketlerin satınalma bölümünün, potansiyel tedarikçi firmadan istediği ve yüklenilmesi zorunlu/isteğe bağlı olan belgelerdir.

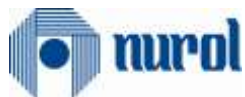

| Laughan - Sertilita                                                                                                    |                   |                         |       |   |          |
|----------------------------------------------------------------------------------------------------|-------------------|-------------------------|-------|---|----------|
| Sertifika                                                                                                    |                   |                         |       |   |          |
| Sertitua                                                                                                    | Gepertilk billier | Sire doma zamani        | Duram |   | Takeni ( |
| Inga Teksieri                                                                                                    |                   | Zoraniu sentilika eksik |       |   | 19       |
| Vergi Lavhave                                                                                                    |                   | Zorania sertitika eksik |       |   | 19       |
| Berka bişlemmen bulunduğu enteli keçir izzerine<br>Belge kince sirküllerindeki verkili kişi tarafından impatanmış olmakdır.      |                   | Zonaniu sertifika ekok  |       | • | 19       |
| Fernans balanduğu çehimlek tantışı odasından anınnış soll<br>Fernanın bulanduğu şehirdeki sanayı odasından alınmış sicil belgeni |                   | Zaruniu settika eksik   |       | • | 19       |

#### 3.3.4 Ürün Kategorileri

Ürün kategorileri sekmesinden kendinize tedarikçisi olmak istediğiniz alanlar, yeni kategoriler ekleyebilirsiniz.

Yeni kategori ekle butonu ile daha önce başvurmadığınız Nurol şirketlerine başvuruda bulunabilirsiniz.

# 4. Kullanıcı Dokümanı

Kullanıcı dokümanı metnine dilediğiniz zaman sayfanın sol köşesinden ulaşabilirsiniz.

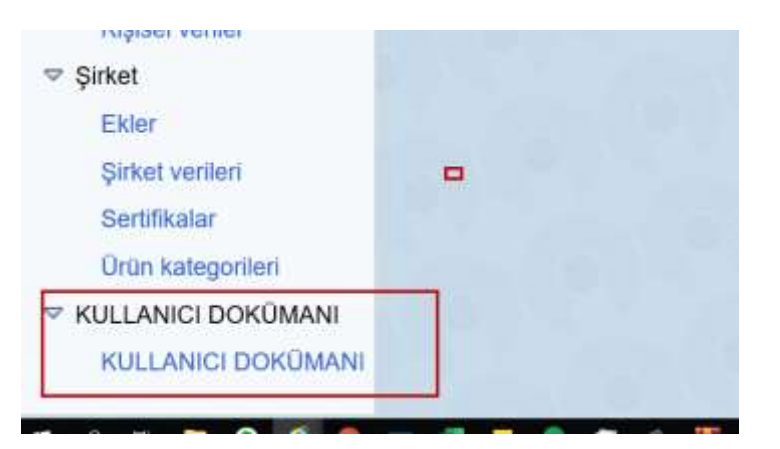